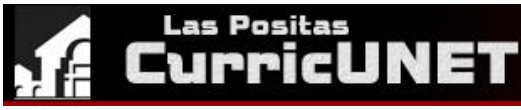

# QUICK GUIDE TO USING CURRICUNET

#### <u>Log On</u>:

- o Go to: http://www.curricunet.com/laspositas/
- o Log on with username (first initial and last name) and password
  - Please contact Madeline Wiest for access information

# • How to Create a New Course:

- On the left navigation under "Build" select "Courses"
- Select "Create Course"
- Fill in "Create New Course" information and select "OK"
- Complete Course Checklist: All sections of the checklist on the right hand side must be selected and "Finished"
- Select the help buttons in throughout the course checklist for helpful hints
- o Once completed select the "Submit" button that has appeared on the left hand side
- PLEASE NOTE: CurricUNET is not designed to have text copied and pasted into the system accurately.
  Please type information directly in CurricUNET

### • How to Revise or Deactivate a Course:

- o On the left navigation under "Build" select "Courses"
- o Select "Course Modification"
- Find the course you would like to modify using the "Course Search"
- Next to the course select the copy icon (Note: Active Courses are in Red)
- Select the correct "Proposal Type". "Shared" course proposal types indicate that the course descriptor and number are shared with Chabot. (Note: Please do not select Administrative Course Revision)
- On the "Course Review Proposal" select "OK"  $\rightarrow$  Course will then Copied
- o Complete Course Checklist: All sections of the checklist must be "Finished"
- Select the help buttons in throughout the course checklist for helpful hints
- o Once completed select the "Submit" button that has appeared on the left hand side
- PLEASE NOTE: CurricUNET is not designed to have text copied and pasted into the system accurately.
  Please type information directly in CurricUNET

#### How to find a Unfinished Course Proposal

- o On the left navigation under "Build" select "Courses"
- Under "My Courses" select the pencil icon next the unfinished course proposal
- Complete Course Checklist: All sections of the checklist must be on the right hand side must be selected and "Finished"
- Once completed select the "Submit" button that has appeared on the left hand side

### <u>CurricUNET Email Message Received: Proposal Revision Requested</u>

- On the left navigation under "Track" select "My Approvals"
- o Select Role "Course Author"
- $\circ$  Select the comments button to see requested revisions  ${f C}$
- Select the pencil icon to make any needed changes
- Once completed on the left navigation under "Track" select "My Approvals"
- o Select Role "Course Author", Select "Action" next the course
- Use the common box to describe any changes made
- Select under action either "Requested Changes Made" or "Pre-Launch" and SAVE